## How to change Wireless Channel in your modem router

This document details how to change Wi-Fi Channel to avoid interference with other Wi-Fi networks

**Step 1.** Open your Internet Browser and in the address field type in <u>http://192.168.1.1</u>.

| ← → C f [] 192.168.1.1/login.htm 🔂 🙆 🙆 🥹 👪                                                                               | = |  |  |  |  |  |  |  |  |
|----------------------------------------------------------------------------------------------------|---|--|--|--|--|--|--|--|--|
| Product Page : Dualband Wireless N750 Modem Router Firmware Version : 2.00.01 Build Timestamp : 06272013 Language : en 💌 |   |  |  |  |  |  |  |  |  |
|                                                                                                    |   |  |  |  |  |  |  |  |  |
|                                                                                                    |   |  |  |  |  |  |  |  |  |
| LOGIN                                                                                                    |   |  |  |  |  |  |  |  |  |
| Login in to the router                                                                                                   |   |  |  |  |  |  |  |  |  |
| Password :                                                                                                    |   |  |  |  |  |  |  |  |  |
| Login                                                                                                    |   |  |  |  |  |  |  |  |  |
|                                                                                                    |   |  |  |  |  |  |  |  |  |
| BROADBAND                                                                                                    |   |  |  |  |  |  |  |  |  |
| Copyright © 2012-2013 D-Link Systems, Inc.                                                                               |   |  |  |  |  |  |  |  |  |

**Step 2.** When prompted type in the Username and Password then click on the "Log In" button. If you have not changed the password for the modem administration, the factory settings are:

Username: admin Password: admin Step 3.After logging in you will be presented with the modem's configuration pages.Please click on Setup tab and then on Wireless 2.4G Setup.

| Dualband Wireless             | N750 N ×                                             |                                               |                                |                            |                                                                         |
|-------------------------------|------------------------------------------------------|-----------------------------------------------|--------------------------------|----------------------------|-------------------------------------------------------------------------|
| (← → C A [                    | 192.168.1.1/login                                    | .htm                                          |                                |                            | ☆ ⊘ 🗿 🕖 🗄 ≡                                                             |
| Product Page : Dualband V     | Vireless N750 Modem Router                           |                                               | Firmware Version : 2           | .00.01 Build Timestamp : 0 | 6272013 Language: en 🗨                                                  |
|                               |                                                      |                                               |                                |                            |                                                                         |
| D-Li                          | <b>n1c</b> °                                         |                                               |                                |                            |                                                                         |
|                               |                                                      |                                               |                                |                            |                                                                         |
| DSL-2870B                     | SETUP                                                | ADVANCED                                      | MAINTENANCE                    | STATUS                     | HELP                                                                    |
| Wizard                        | ADD WIRELESS D                                       | EVICE WITH WPS()                              | WI-FI PROTECTED SE             | TUP) WIZARD                | Helpful Hints                                                           |
| WAN Setup                     | This wizard is designed to                           | assist you in connecting y                    | our wireless device to your ro | uter. It will guide you    | Changing your Wireless<br>Network Name(SSID) is the                     |
| Wireless 2.40 Setur           | through step-by-step inst<br>Device with WPS" button | ructions on how to get you<br>below to begin. | ur wireless device connected.  | Click the "Add Wireless    | first step in securing your<br>wireless network. Change it              |
| Wincies 50 oct                |                                                      |                                               |                                |                            | to a familiar name that does<br>not contain any personal<br>information |
| LAN Setup                     | WI-FI PROTECTED                                      | SETUP (ALSO CAL                               | LED WCN 2.0 IN WI              | IDOWS VISTA)               | More                                                                    |
| Time and Date                 |                                                      | Enable : V                                    | 0759                           |                            |                                                                         |
|                               |                                                      | Genera                                        | te New PIN Reset PIN t         | to default                 |                                                                         |
| Mydlink <sup>™</sup> Settings | Wi-Fi Prot                                           | ected Status : Not C                          | onfigured                      |                            |                                                                         |
| Internet<br>Offline           |                                                      | Reset t                                       | o Unconfigured                 |                            |                                                                         |
|                               |                                                      |                                               | reless Device with WPS         |                            |                                                                         |
| Logout Reboot                 | WIRELESS SETTIN                                      | G                                             |                                |                            |                                                                         |
|                               | Wi                                                   | reless Mode : 🛛 🔊 🛛                           | isable 💿 Always-on             | Schedule                   |                                                                         |
|                               | Enable Mu                                            | SSID Index:                                   | 1                              |                            |                                                                         |
|                               | SSID / Net                                           | SSID Index : 1                                | 2870B-7                        |                            |                                                                         |
|                               | Enable A                                             | Access Point :                                |                                |                            |                                                                         |
|                               | Disable SSID / N                                     | etwork Name<br>Broadcast :                    |                                |                            |                                                                         |
|                               |                                                      | Country : AUST                                | RALIA 💌                        |                            |                                                                         |
|                               |                                                      | Channel : Auto                                | Scan (recommended) 🗨           | (Current: CH 9)            |                                                                         |
|                               |                                                      | Security : WPA                                | 2                              |                            |                                                                         |
|                               | Group                                                | Cipher Type : TKIP                            | +AES 💌                         |                            |                                                                         |
|                               | Group                                                | Key Interval : 3600                           |                                |                            | -                                                                       |

Step 4. In the [WIRELESS SETTING] section of the page please find the "Channel" option. Click on the drop down menu to select a channel number between 1 and 13. (Please note that although channels 12-13 are allowed in Australia/NZ some of your devices may not detect Wi-Fi on these channels due to restrictions in US).

| WIRELESS SETTING                                           |                                                                                                    |  |  |  |  |  |
|------------------------------------------------------------|----------------------------------------------------------------------------------------------------|--|--|--|--|--|
| Wireless Mode :                                            | Disable  Always-on  Schedule                                                                                             |  |  |  |  |  |
| Enable Multiple SSIDs :                                    |                                                                                                    |  |  |  |  |  |
| Multiple SSID Index :                                      | 1                                                                                                    |  |  |  |  |  |
| SSID / Network Name :                                      | dlink-2870B-z                                                                                                    |  |  |  |  |  |
| Enable Access Point :                                      |                                                                                                    |  |  |  |  |  |
| Disable SSID / Network Name<br>Broadcast :                 |                                                                                                    |  |  |  |  |  |
| Country :                                                  | AUSTRALIA                                                                                                    |  |  |  |  |  |
| Channel :<br>Security :<br>Cipher Type :                   | 2.452 GHz - CH 9 (Current: CH 9)<br>Auto Scan (recommended)<br>2.412 GHz - CH 1<br>2.417 GHz - CH 2<br>2.422 GHz - CH 3  |  |  |  |  |  |
| Group Key Interval :                                       | 2.427 GHz - CH 4<br>2.432 GHz - CH 5<br>2.432 GHz - CH 5                                                                 |  |  |  |  |  |
| WDA SETTING                                                | 2.442 GHz - CH 7                                                                                                    |  |  |  |  |  |
| WPA type :<br>PSK string :                                 | 2.447 GHZ - CH 8<br>2.457 GHZ - CH 9<br>2.457 GHZ - CH 10<br>2.462 GHZ - CH 11<br>2.467 GHZ - CH 12<br>2.472 GHZ - CH 13 |  |  |  |  |  |
| Note: Setting changes may require a reboot to take effect. |                                                                                                    |  |  |  |  |  |

PLEASE MAKE SURE CLICK ON [Apply] BUTTON AT THE BOTTOM OF THE PAGE TO SAVE THE SETTINGS.

## **Step 5.** Repeat the same steps for the **Wireless 5G Setup**.

| Product Page : Dualband W                      | Vireless N750 Modem Router                                                                |                                                                               | Firmware Version : 2.00.0                                          | )1 Build Timestamp: 0627               | 2013 Language : 🖃 💌                                                                                                    |
|------------------------------------------------|-------------------------------------------------------------------------------------------|-------------------------------------------------------------------------------|--------------------------------------------------------------------|----------------------------------------|----------------------------------------------------------------------------------------------------|
|                                                |                                                                                           |                                                                               |                                                                    |                                        |                                                                                                    |
|                                                | n <b>i</b> K                                                                              |                                                                               |                                                                    |                                        |                                                                                                    |
| 10 W (1000000000000000000000000000000000       |                                                                                           |                                                                               |                                                                    |                                        |                                                                                                    |
| DSL-2870B                                      | SETUP                                                                                     | ADVANCED                                                                      | MAINTENANCE                                                        | STATUS                                 | HELP                                                                                                    |
| Wizard                                         | ADD WIRELESS DE                                                                           | VICE WITH WPS(WI                                                              | FI PROTECTED SETUR                                                 | ) WIZARD                               | Helpful Hints                                                                                                    |
| WAN Setup<br>Network Map<br>Wirelaw 2, 10 July | This wizard is designed to a<br>through step-by-step instru<br>Device with WPS" button be | ssist you in connecting your<br>ictions on how to get your w<br>low to begin. | wireless device to your router.<br>ireless device connected. Click | It will guide you<br>the "Add Wireless | Changing your Wireless<br>Network Name(SSID) is the<br>first step in securing your<br>wireless network. Change it<br>to a familiar name that does<br>not contain any personal |
| Wireless 5G Setup                              | WI-FI PROTECTED                                                                           | SETUP (ALSO CALLE                                                             | D WCN 2.0 IN WINDO                                                 | WS VISTA)                              | information.                                                                                                    |
| Time and Date                                  |                                                                                           | Enable : 🔽                                                                    |                                                                    |                                        | More                                                                                                    |
| IPv6                                           |                                                                                           | Current PIN : 7002275                                                         | 9                                                                  | fault                                  |                                                                                                    |
| Mydlink <sup>™</sup> Settings                  | Wi-Fi Prote                                                                               | cted Status : Not Conf                                                        | igured                                                             |                                        |                                                                                                    |
| Internet                                       |                                                                                           | Reset to U                                                                    | nconfigured                                                        |                                        |                                                                                                    |
| Offline                                        |                                                                                           | Add Wirele                                                                    | ss Device with WPS                                                 |                                        |                                                                                                    |
| Logout Reboot                                  | WIRELESS SETTING                                                                          |                                                                               |                                                                    |                                        |                                                                                                    |
|                                                | Wire                                                                                      | eless Mode : 🔘 Disak                                                          | ale 🔍 Always-on 🔘                                                  | Schedule                               |                                                                                                    |
|                                                | Enable Mult                                                                               | iple SSIDs :                                                                  | Sic S Aiways on S                                                  | Schedule                               |                                                                                                    |
|                                                | SSID / Netv                                                                               | vork Name : dlink-2870                                                        | 0B5G-z                                                             |                                        |                                                                                                    |
|                                                | Enable Ac                                                                                 | cess Point : 🔍                                                                |                                                                    |                                        |                                                                                                    |
|                                                | Disable SSID / Net                                                                        | twork Name<br>Broadcast :                                                     |                                                                    |                                        |                                                                                                    |
|                                                |                                                                                           | Country . AUSTRAL                                                             | 14                                                                 |                                        |                                                                                                    |
|                                                |                                                                                           | Channel : Auto - Auto Secure: 40                                              | (Current: CH 56                                                    |                                        |                                                                                                    |
|                                                | c                                                                                         | ipher Type : 48<br>56                                                         | 5 💌                                                                |                                        |                                                                                                    |
|                                                | Group Ke                                                                                  | ey Interval : 64<br>153                                                       |                                                                    |                                        |                                                                                                    |
|                                                | WPA SETTING                                                                               | 36<br>44                                                                      |                                                                    |                                        |                                                                                                    |
|                                                |                                                                                           | WPA type : 52<br>60                                                           | x 💿 PSK string                                                     |                                        |                                                                                                    |
|                                                |                                                                                           | PSK string : 149<br>157                                                       | ord                                                                |                                        |                                                                                                    |
|                                                | LNo                                                                                       | ote: Setting changes may re                                                   | quire a reboot to take effect.                                     | ]                                      |                                                                                                    |
|                                                |                                                                                           | Apr                                                                           |                                                                    |                                        |                                                                                                    |